## 『住院醫師』訓練資歷登錄路徑說明

附件三

步驟1:登入學會網站後台

網站連結:<u>https://www.sem.org.tw</u>

從右上角 登入/註冊 登入後台, 帳號為您的身份證字號, 密碼為您自行設定之密碼

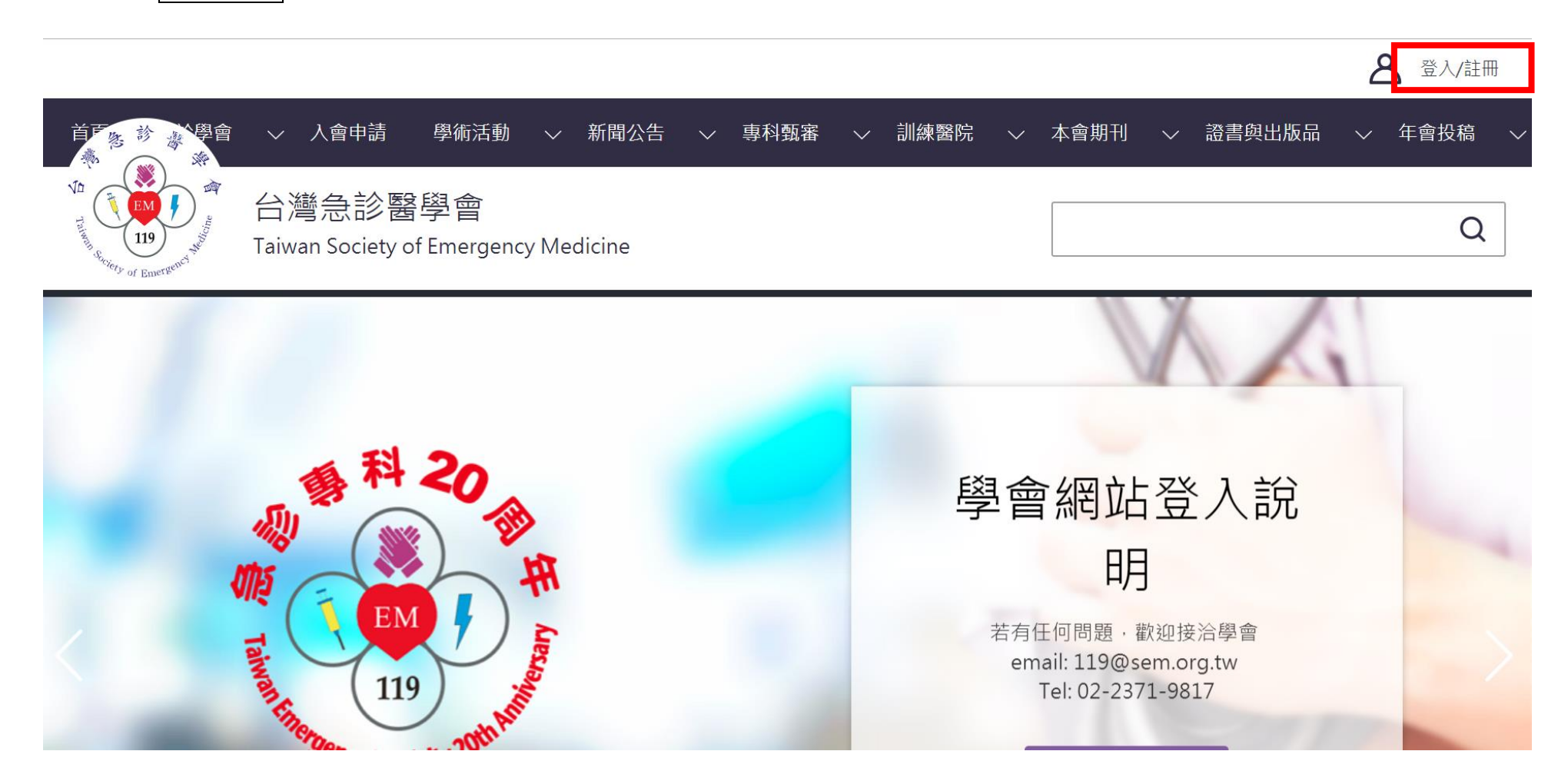

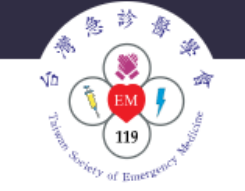

台灣急診醫學會 Taiwan Society of Emergency Medicine

## 台灣急診醫學會會員入會申請相關事宜

一、個人會員:

- 已取得急診醫學科專科醫師證書者或為急診醫學科專科醫師訓練之住院醫師:請點選本頁面右方「註冊」按鈕, 輸入欲註冊的身分證字號, 並選擇註冊身份「學會會員」(專科醫師會員、住院醫師會員),線上填寫「會員資料」, 並上傳大頭照及身分證、急診醫學科專科醫師證書檔案。
- 已是相關會員(會員編號DXXXXX), 欲變更為個人會員者:請登入會員後於「會員專區」中之「聯絡醫學會」說明欄位填寫申請變更原因(如:專職急診業務滿一年),並將相關證明文件檔案(如: 在職證明) email至學會信箱119@sem.org.tw。
- 其他專科醫師或其他相關人員:請點選本頁面右方「註冊」按鈕,輸入欲註冊的身分證字號,並 選擇註冊身份「學會會員」(相關會員),線上填寫「會員資料」,並上傳相關證件檔案。
- 醫師:畢業證書、醫師證書、身分證、醫院在職證明。
- 護理及其他相關人員:畢業證書、身分證。
- 相關證明文件亦可以郵寄方式寄至:「100台北市中正區忠孝西路一段50號12樓之35 台灣急診醫 學會」收。
- 經本會訓練委員會初審,送理監事會審查通過後,學會將寄發通知。
- 通知繳費:請暫勿繳費,秘書處將另行通知繳費。

入會費:(一)個人會員:新台幣貳仟元整

(二)相關會員:新台幣壹仟元整

常年會費:(一)個人會員:新台幣壹仟元整

(二)相關會員:新台幣伍佰元整

會員類別變更須補繳入會費差額與申請當年度常年會費差額。

二、課程認證及訓練醫院行政單位申請:欲申請課程積分或訓練醫院等行政業務,請點選本頁面 右方「註冊」按鈕,輸入欲註冊的身分證字號(醫療機構代碼或單位統一編號亦可),並選擇註冊 身份「課程申請單位」或「訓練醫院行政」,線上填寫「基本資料」,待審核通過後即可作業。

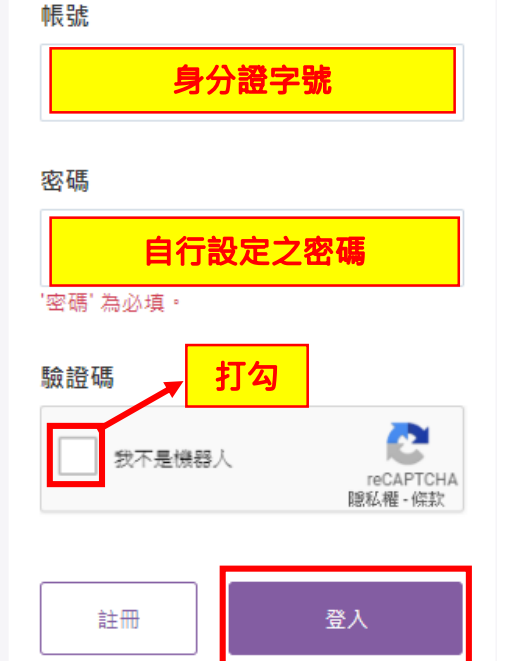

## 步驟2:登入後,請點右上角會員專區進入後台

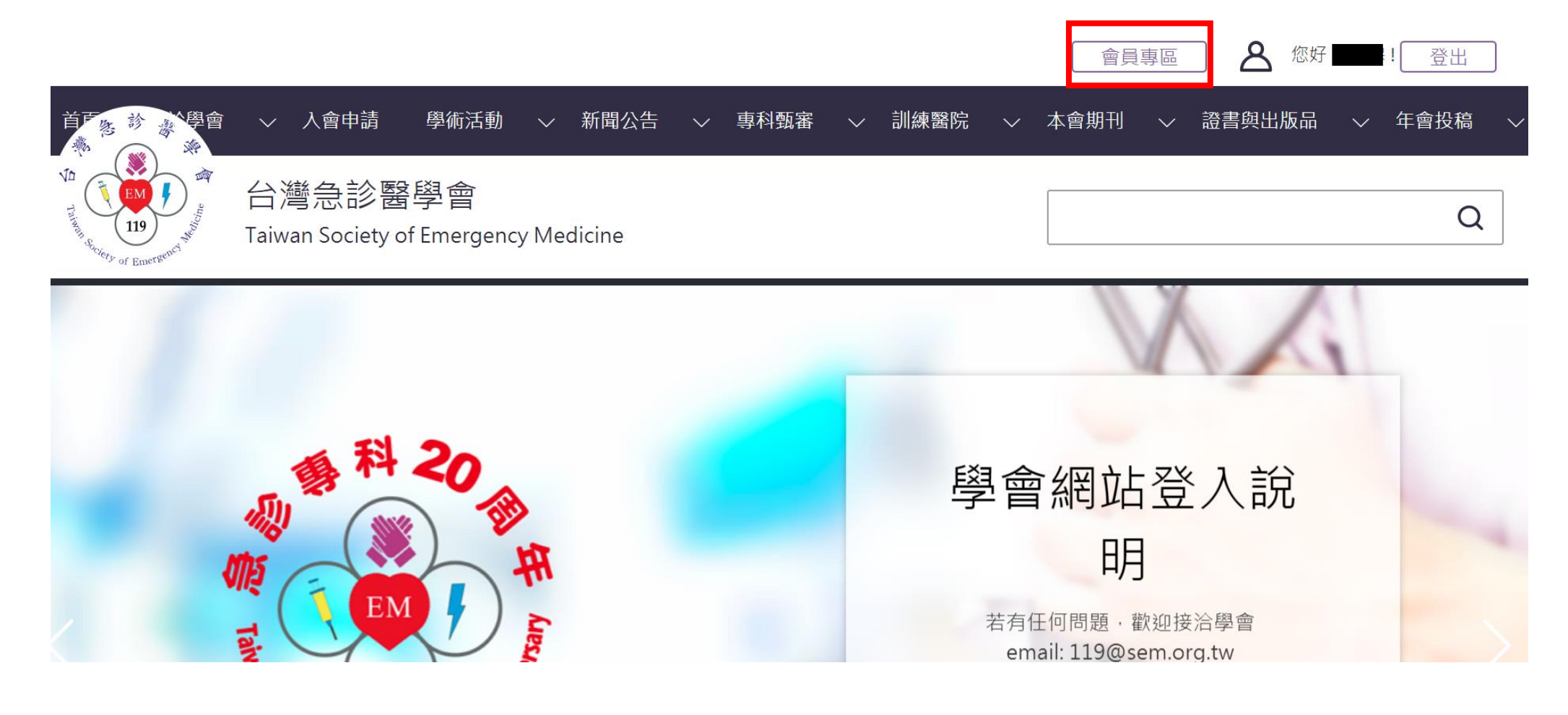

## 步驟3:進入後台點選會員專區底下的訓練資歷進行登錄

**紅字處**為必填,每新增一筆資歷就按<mark>新增資歷</mark>,即可完成

| 您好                            |   |              |                                       |      |      |               |                       |      |
|-------------------------------|---|--------------|---------------------------------------|------|------|---------------|-----------------------|------|
| ■ 首頁                          | < | 訓練資歷         |                                       |      |      |               |                       |      |
| ■ 會員專區<br>積分查詢<br>基本資料        | ~ | 訓練資歷<br>訓練在目 | 落碑撰                                   |      | ¥    | 訓練利日          | 泽磁摇                   | 新增資歷 |
| 繳費紀錄<br>活動紀錄<br>訓練資歷<br>聯絡醫學會 |   | 訓練時間<br>備註   | 前送异 '訓練年月' 為必填。 1個月 0.5個月 '訓練時間' 為必填。 | 3    |      | UU ISSN 17 EI | 时,251平<br>"訓練科目' 為必填。 |      |
|                               |   |              |                                       |      |      |               |                       |      |
|                               |   | 訓練資歷查詢       |                                       |      |      |               |                       |      |
|                               |   | 訓練年月 訓       | l練科目                                  | 訓練時間 | 應修月數 | 審查狀況          | 審核備註                  |      |
|                               |   | 2019/01 E    | 「鼻喉科                                  | 1    | 2    | 申請中           |                       | 编輯   |